# 使用ISE和TACACS+配置裝置管理的APIC

| 目錄            |  |  |  |
|---------------|--|--|--|
| <u>簡介</u>     |  |  |  |
| <u>必要條件</u>   |  |  |  |
| <u>需求</u>     |  |  |  |
| <u>採用元件</u>   |  |  |  |
| <u>設定</u>     |  |  |  |
| 網路圖表          |  |  |  |
| <u>驗證程式</u>   |  |  |  |
| <u>APIC配置</u> |  |  |  |
| <u>ISE 組態</u> |  |  |  |
| 驗證            |  |  |  |
| <u>疑難排解</u>   |  |  |  |

# 簡介

本文檔介紹將APIC與ISE整合以便管理員使用者通過TACACS+協定進行身份驗證的過程。

必要條件

## 需求

思科建議您瞭解以下主題:

- 應用程式原則基礎架構控制器(APIC)
- 身分識別服務引擎 (ISE)
- TACACS通訊協定

採用元件

本文中的資訊係根據以下軟體和硬體版本:

- APIC 4.2(7u)版
- ISE版本3.2補丁1

本文中的資訊是根據特定實驗室環境內的裝置所建立。文中使用到的所有裝置皆從已清除(預設))的組態來啟動。如果您的網路運作中,請確保您瞭解任何指令可能造成的影響。

# 設定

網路圖表

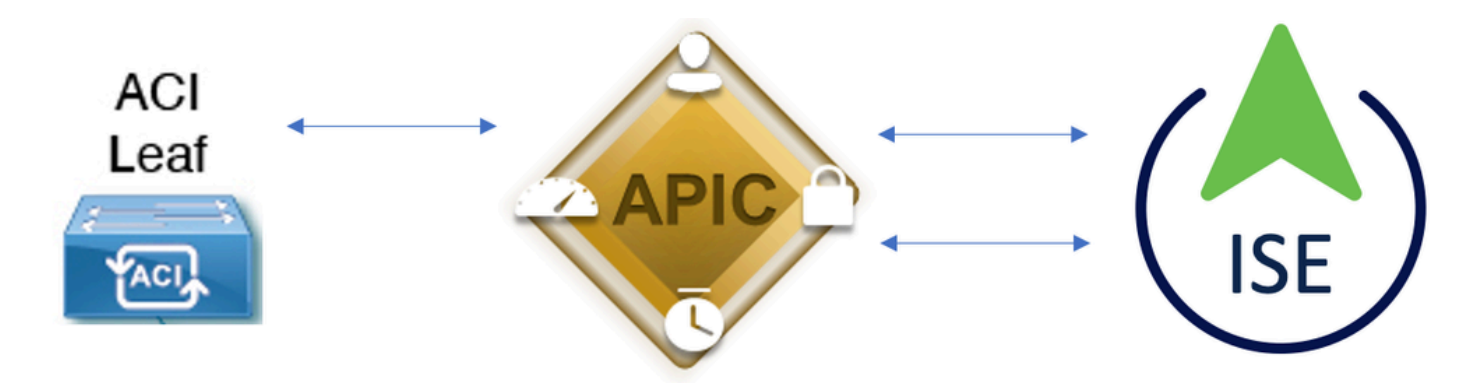

整合圖表

驗證程式

步驟1.使用管理員使用者憑據登入APIC應用程式。

步驟2.身份驗證過程觸發和ISE在本地或通過Active Directory驗證憑證。

步驟3.身份驗證成功後,ISE傳送允許資料包以授權對APIC的訪問。

步驟4. ISE顯示成功的身份驗證即時日誌。

✤ 附註:APIC將TACACS+配置複製到屬於交換矩陣的枝葉交換機。

## APIC配置

步驟1。導覽至Admin > AAA > Authentication > AAA, 然後選擇+ icon, 以便建立新的登入網域。

| System     | Tenants | Fabric     | Virtual Networking      | L4-L7 Services                                                         | Admin                                                                                                    | Operations                                          | Apps             | Integrations    |           |     |      |        |        |        |         |
|------------|---------|------------|-------------------------|------------------------------------------------------------------------|----------------------------------------------------------------------------------------------------|-----------------------------------------------------|------------------|-----------------|-----------|-----|------|--------|--------|--------|---------|
|            | AAA     | Schedulers | Historical Record Polic | ies   Firmware                                                         | External Data                                                                                                    | Collectors                                          | Config Rollbacks | I Import/Export | Downloads |     |      |        |        |        |         |
| ААА        |         |            | 000                     | Authenticati                                                           | on                                                                                                    |                                                     |                  |                 |           |     |      |        |        |        | 00      |
| C Quick St |         |            |                         |                                                                        |                                                                                                    |                                                     |                  |                 |           | ААА | LDAP | RADIUS | TACACS | SAML   | RSA     |
| 🚞 Authenti | cation  |            |                         |                                                                        |                                                                                                    |                                                     |                  |                 |           |     |      |        | Policy | Faults | History |
| E Security |         |            |                         |                                                                        |                                                                                                    |                                                     |                  |                 |           |     |      |        |        | 0      | ÷ 40-   |
|            |         |            |                         | Properties<br>Remote us<br>Default Author<br>LDAP<br>R<br>Console Auth | er login policy:<br>Ping Check:<br>entication<br>Realm:<br>Login Domain:<br>allback Check:<br>hentication<br>Realm: | No Login<br>true<br>LDAP<br>PRIME<br>false<br>Local | √] <b>d</b>      |                 |           |     |      |        |        |        |         |
|            |         |            |                         | -                                                                      |                                                                                                    |                                                     |                  |                 |           |     |      |        |        | e      | +       |
|            |         |            |                         | i Marra                                                                |                                                                                                    |                                                     |                  | Deceder         |           | 0   | !    |        |        |        |         |

APIC登入管理員配置

步驟2.定義新登入域的名稱和領域,然後按一下+「提供程式」下的以便建立新提供程式。

# Create Login Domain

| Name:        | S_TACACS |          |             |   |
|--------------|----------|----------|-------------|---|
| Realm:       | TACACS+  | $\sim$   |             |   |
| Description: | optional |          |             |   |
|              |          |          |             |   |
| Providers:   |          |          |             | + |
|              | Name     | Priority | Description |   |

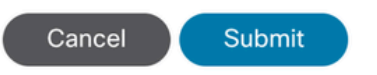

 $? \times$ 

APIC登入管理員

| Providers: |                            |                       |              | + |
|------------|----------------------------|-----------------------|--------------|---|
|            | Name                       | Priority              | Description  |   |
|            | select an option           | <ul><li>✓ ●</li></ul> | $\bigcirc$ 9 |   |
|            | Create TACACS+<br>Provider | Update                | Cancel       |   |

APIC TACACS提供程式

步驟3.定義ISE IP地址或主機名,定義共用金鑰,並選擇管理端點策略組(EPG)。 按一下Submit將 TACACS+提供程式新增到登入管理員。

# Create TACACS+ Provider

| Host Name (or IP Address): | 52.13.89              |
|----------------------------|-----------------------|
| Description:               | optional              |
|                            |                       |
| Port:                      | 49                    |
| Authorization Protocol:    | CHAP MS-CHAP PAP      |
| Key:                       |                       |
| Confirm Key:               |                       |
| Timeout (sec):             | 5                     |
| Retries:                   | 1                     |
| Management EPG:            | default (In-Band) 🛛 🗸 |
| Server Monitoring:         | Disabled Enabled      |

Cancel Submit

APIC TACACS提供程式設定

# Create Login Domain Name: S\_TACACS Realm: TACACS+ Description: optional Providers: Name Priority Description: 52.13.89

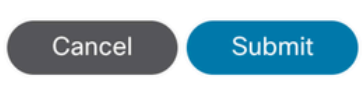

**?**×

| Authentication |             |      |               |             |         |      | 00          |
|----------------|-------------|------|---------------|-------------|---------|------|-------------|
|                |             |      | AAA           | LDAP RADIUS | TACACS  | SAML | RSA         |
|                |             |      |               |             |         | Ó    | <u>+</u> %+ |
| Host Name      | Description | Port | Timeout (sec) |             | Retries |      |             |
| .52.13.89      |             | 49   | 5             |             | 1       |      |             |

TACACS提供程式檢視

ISE 組態

步驟1.導覽至☰>>網路資源>網路裝置群組。在All Device Types下建立網路裝置組。

| <b>≡ Cisco</b> ISE |                         |                    |                   |                     |
|--------------------|-------------------------|--------------------|-------------------|---------------------|
| Network Devices    | Network Device Grou     | ps Network D       | evice Profiles    | s External          |
| Network De         | evice Groups            | 6                  |                   |                     |
| Add Duplicate      | Edit <u>同</u> Trash 🎯 S | Show group members | ⊎ Import u<br>Des | £xport ✓ ≣ cription |
| □ ∨ All Device Ty  | pes                     |                    | All [             | Device Types        |
| □ APIC             |                         |                    |                   |                     |

ISE網路裝置組

步驟2.導航至Administration > Network Resources > Network Devices。選擇Add「定義APIC名稱和IP地址」,在「 裝置型別」和「TACACS+」覈取方塊下選擇「APIC」,並定義APIC TACACS+提供程式配置中使 用的密碼。按一下Submit。

#### ■ Cisco ISE

| Network Devices                                               | Network Device Group        | s Network Device Prof   | iles External RADIL | JS Servers RADIUS Server |
|---------------------------------------------------------------|-----------------------------|-------------------------|---------------------|--------------------------|
| Network Devices<br>Default Device<br>Device Security Settings | Network Device<br>Network I | Devices                 |                     |                          |
|                                                               | Name                        | APIC-LAB                |                     |                          |
|                                                               | Descriptio                  | n                       |                     |                          |
|                                                               |                             |                         |                     |                          |
|                                                               | IP Addr                     | ess 🗸 * IP : 62.18      | .8.21 / 32 🔅        |                          |
|                                                               | Device Pro                  | ofile 🗰 Cisco           | × ()                |                          |
|                                                               | Model Nar                   | ne                      | ~                   |                          |
|                                                               | Software                    | /ersion                 | ~                   |                          |
|                                                               | Network D                   | evice Group             |                     |                          |
|                                                               | Location                    | All Locations           | ~                   | Set To Default           |
|                                                               | IPSEC                       | No                      | ~                   | Set To Default           |
|                                                               | Device Ty                   | pe APIC                 | ~                   | Set To Default           |
|                                                               | □ ~                         | RADIUS Authentication S | ettings             |                          |
|                                                               |                             | TACACS Authentication S | Settings            |                          |
|                                                               | Sha                         | red Secret              | S                   | show Retire (i)          |

### 對枝葉交換機重複步驟1和步驟2。

步驟3.使用此連結上的說明將ISE與Active Directory整合;

https://www.cisco.com/c/en/us/support/docs/security/identity-services-engine/217351-adintegration-for-cisco-ise-gui-and-cli.html。

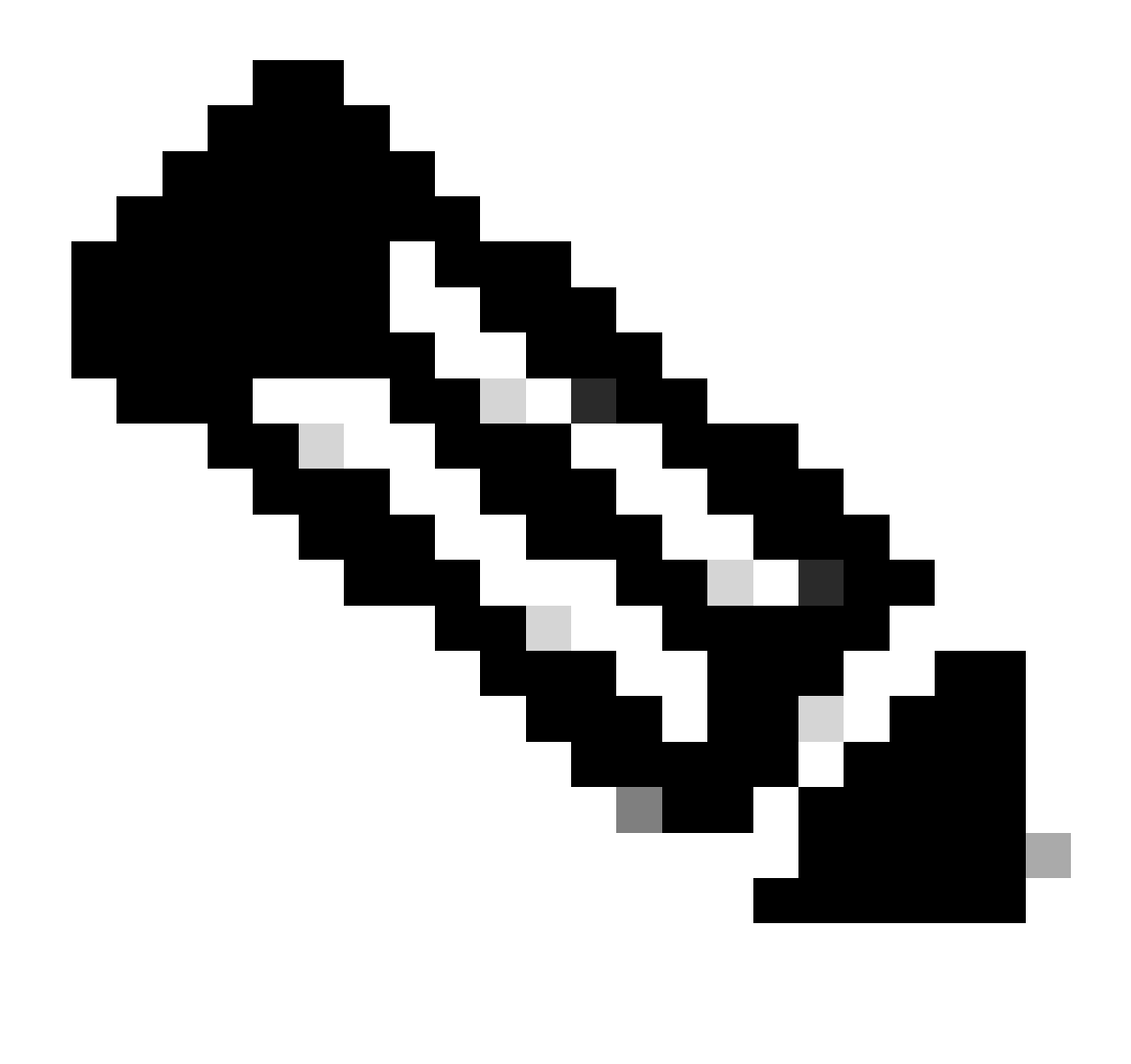

附註:本文檔將內部使用者和AD管理員組都作為身份源,但是,將使用內部使用者的身份 源執行測試。AD組的結果相同。

步驟4.(可選)導覽至 = >Administration > Identity Management > Groups。選擇User Identity Groups 並按一下 Add。為 只讀管理員用戶和管理員用戶建立一個組組。

| ≡ Cisco ISE                                     |                                         | Admi                     | nistration · Identity |
|-------------------------------------------------|-----------------------------------------|--------------------------|-----------------------|
| Identities Groups External Ide                  | entity Sources                          | Identity Source Sequence | ces Settings          |
| Identity Groups                                 | User Id                                 | entity Groups            | nport _∱ Export ∽     |
| <ul> <li>&gt; I User Identity Groups</li> </ul> | Nan                                     | ne                       | ∧ Description         |
|                                                 | - · · · · · · · · · · · · · · · · · · · | LL_ACCOUNTS (default)    | Default ALL_/         |
|                                                 | - · · · · · · · · · · · · · · · · · · · | PIC_RO                   | Ū                     |
|                                                 | D 💆 /                                   | PIC_RW                   |                       |

身份組

步驟5.(可選) 導覽至 => Administration > Identity Management > Identity. Click Add 並建立一個使Read Only Admin用 者和Admin使用者。將每個使用者分配到步驟4中建立的每個組。

| ■ Cisco ISE                             | Administration · Identity Management                                                 |                      |  |  |  |  |  |
|-----------------------------------------|--------------------------------------------------------------------------------------|----------------------|--|--|--|--|--|
| Identities Groups Ex                    | ternal Identity Sources Sequences Settings                                           |                      |  |  |  |  |  |
| Users<br>Latest Manual Network Scan Res | Network Access Users                                                                 |                      |  |  |  |  |  |
|                                         | 2 Edit - I. Add - 20 Change Status X I. Impact - 4: Event X C. Delate X D. Dualiante |                      |  |  |  |  |  |
|                                         | Status Username                                                                      | User Identity Groups |  |  |  |  |  |
|                                         | Z Enabled      APIC_ROUser                                                           | APIC_RO              |  |  |  |  |  |
|                                         | Z Enabled      APIC_RWUser                                                           | APIC_RW              |  |  |  |  |  |

步驟6.導覽至 =>Administration > Identity Management > Identity Source Sequence。從清單中選擇Add,定義名稱,AD Join Points然後選擇Internal Users和Identity Source。在Treat as if the user was not found and proceed to the next store in the sequence下選擇Advanced Search List Settings,然後按一下Save。

| dentities            | Groups                           | External Identity                     | / Sources     | Identity Source S         | Sequences       | Settings            |
|----------------------|----------------------------------|---------------------------------------|---------------|---------------------------|-----------------|---------------------|
| ✓ Identii            | ty Source Se                     | equence                               |               |                           |                 |                     |
| * Name               | APIC_                            | ISS                                   |               |                           |                 |                     |
| Descriptic           | on                               |                                       |               |                           |                 | 11.                 |
| ✓ Certi              | ficate Based                     | Authentication                        |               |                           |                 |                     |
|                      | elect Certificate A              | uthentication Profile                 |               | ~                         |                 |                     |
| s                    | elect Certificate A              | uthentication Profile                 |               |                           |                 |                     |
|                      | antiantian O                     | anah List                             |               |                           |                 |                     |
| ✓ Authorization A    | set of identity s                | earch List                            | accessed in   | sequence until first aut  | hentication suc | ceeds               |
|                      | Available                        |                                       | s             | Selected                  |                 |                     |
|                      | Internal Endpo                   | ints                                  | i             | selab                     |                 |                     |
|                      | Guest Users                      |                                       | h             | nternal Users             |                 |                     |
|                      | All_AD_Join_F                    | Points                                |               |                           |                 |                     |
|                      |                                  |                                       | $\sum$        |                           |                 |                     |
|                      |                                  |                                       |               |                           |                 |                     |
|                      |                                  |                                       | »             |                           |                 |                     |
|                      |                                  |                                       |               |                           | Ľ               |                     |
|                      |                                  |                                       |               |                           |                 |                     |
|                      |                                  |                                       |               |                           |                 |                     |
|                      |                                  |                                       |               |                           |                 |                     |
|                      |                                  |                                       |               |                           |                 |                     |
| ✓ Adva<br>If a selec | nced Search<br>ted identity stor | n List Settings<br>e cannot be access | ed for auther | ntication                 |                 |                     |
| 0                    | Do not access                    | other stores in the                   | sequence ar   | nd set the "Authenticat   | ionStatus" attr | ibute to "ProcessEr |
| 0                    | Treat as if the                  | user was not found                    | and proceed   | d to the next store in th | ne sequence     |                     |

= 7.導航至>Work Centers > Device Administration > Policy Elements > Results > Allowed Protocols.選擇Add,定義名稱

,並取消選中Allow CHAP和Allow MS-CHAPv1 from Authentication protocol清單。選擇Save。

| Overview           | Identities | User | Identity Grou                                 | ıps                                               | Ext Id Sources                                   | Network      | Resources |
|--------------------|------------|------|-----------------------------------------------|---------------------------------------------------|--------------------------------------------------|--------------|-----------|
| Conditions         |            | >    | Allowed Protocol                              | ls Service                                        | s List > TACACS Prot                             | locol        |           |
| Network Conditions |            | >    | Allowed Pro                                   | otocols                                           |                                                  |              |           |
| Results            |            | ~    | Name                                          | TACAG                                             | CS Protocol                                      |              |           |
| Allowed Protocol   | 3          |      | Description                                   |                                                   |                                                  |              |           |
| TACACS Comma       | na secs    |      |                                               |                                                   |                                                  |              |           |
|                    |            |      | ✓ Allowed                                     | Protoc                                            | ols                                              |              |           |
|                    |            |      | Authent<br>Only Auth<br>displayed.<br>Allow 8 | ication<br>enticatio<br>PAP/ASC<br>CHAP<br>MS-CHA | Protocols<br>in Protocols relevan<br>ill<br>.Pv1 | nt to TACACS | i are     |

TACACS允許通訊協定

Cisco ISE

8.導覽至 =>Work Centers > Device Administration > Policy Elements > Results > TACACS Profile。按一下add並根據下方的 清單上的屬性建立兩個配置檔案Raw View。按一下Save。

- 管理員使用者: cisco-av-pair=shell:domains=all/admin/
- 只讀管理員使用者: cisco-av-pair=shell:domains=all//read-all

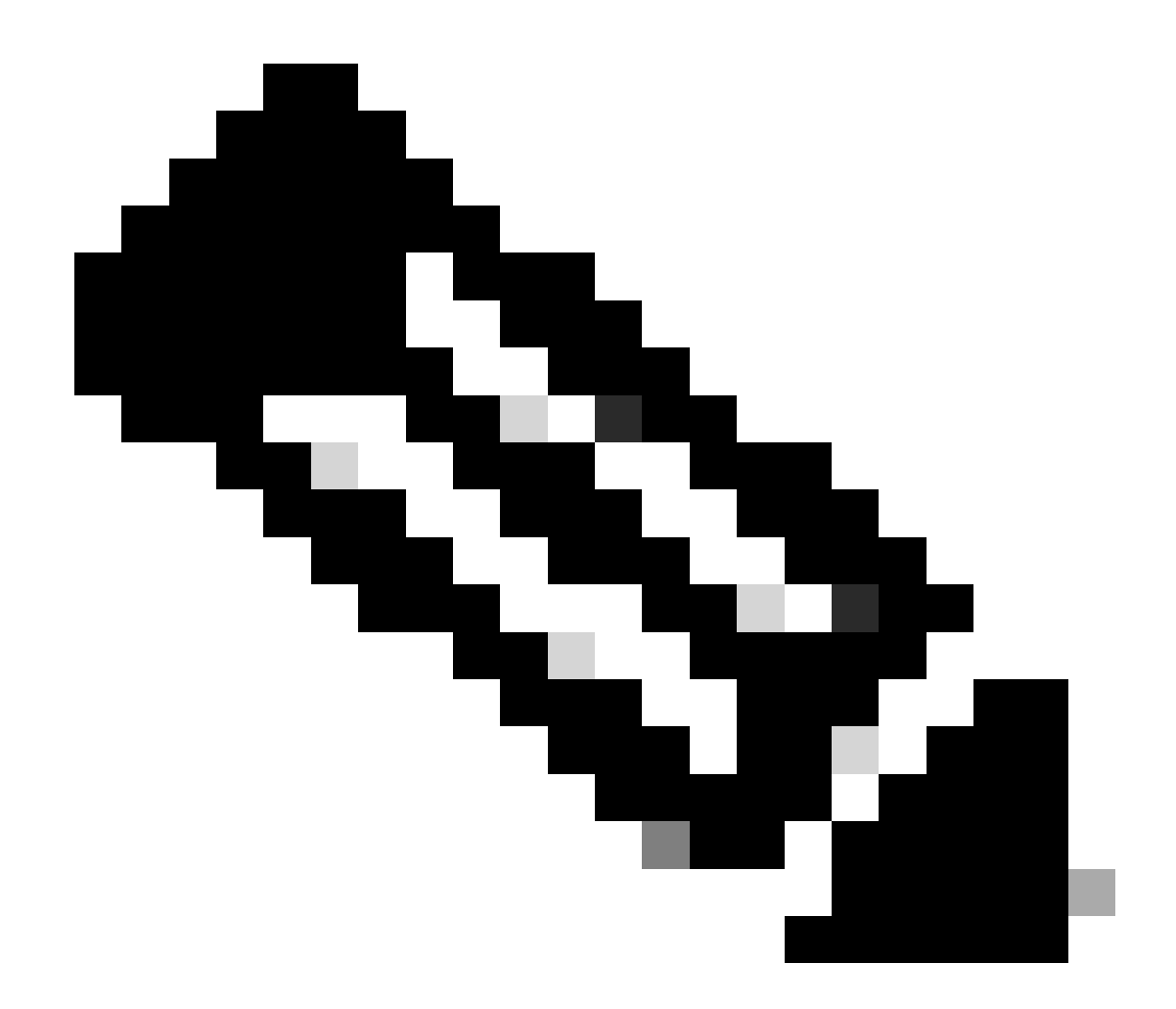

附註:如果出現空格或其他字元,授權階段將失敗。

■ Cisco ISE Work Centers · Device A

| Overview Identities                                                    | U | ser Identity Groups                      | Ext Id Sources      | Network Resources | Policy Elements | Device Adr |
|------------------------------------------------------------------------|---|------------------------------------------|---------------------|-------------------|-----------------|------------|
| Sonditions                                                             | > | TACACS Profiles > APIC<br>TACACS Profile | C ReadWrite Profile |                   |                 |            |
| letwork Conditions                                                     | > |                                          |                     |                   |                 |            |
| tesults<br>Allowed Protocols<br>TACACS Command Sets<br>TACACS Profiles | ~ | Name<br>APIC ReadWrite Pro               | ofile               |                   |                 |            |
|                                                                        |   | Task Attribute View                      | Raw View            |                   |                 |            |
|                                                                        |   | cisco-av-pair=shell                      | :domains=all/admin/ |                   |                 | 1          |
|                                                                        |   |                                          |                     |                   | Cancel          | Save       |

#### TACACS設定檔

| Overview Identiti   | es Us | er Identity Groups | Ext Id Sources  | Netwo | ork Resources |
|---------------------|-------|--------------------|-----------------|-------|---------------|
| Conditions          | >     | TACACS F           | Profiles        |       |               |
| Network Conditions  | >     |                    |                 |       |               |
| Results             | ~     |                    |                 |       |               |
| Allowed Protocols   |       | C Add Duplica      | te Trash 🗸 Edit |       |               |
| TACACS Command Sets |       | Name               |                 | Туре  | Description   |
|                     |       | APIC ReadOnly      | Profile         | Shell |               |
|                     |       | APIC ReadWrite     | Profile         | Shell |               |

TACACS管理員和只讀管理員配置檔案

步驟9.導覽至☰ >Work Centers > Device Administration > Device Admin Policy Set 。建立新策略集,定義名稱,並選 擇在步驟1中建立的裝置類APIC型。選擇在步驟7中建立TACACS Protocol的。作為允許的協定,然後單擊 Save。

| Policy Sets |             |                                                | Reset               | Reset Policyset Hit | counts      | s     | avo  |
|-------------|-------------|------------------------------------------------|---------------------|---------------------|-------------|-------|------|
|             | Description | Conditions                                     | Allowed Protocols / | Server Sequence     | Hits Ac     | tions | View |
| Q Search    |             |                                                |                     |                     |             |       |      |
| APIC        |             | DEVICE Device Type EQUALS AI Device TypesRAPIC | TACACS Protocol     | ∞ ~+                | 55 <i>§</i> | ĝ?    | •    |

TACACS策略集

步驟10.在new下Policy Set,按一下右箭頭>,建立身份驗證策略。定義名稱並選擇裝置IP地址作為條件。然後選擇在步驟6中建立的身份源序列。

| $\sim$ Aut | entication | n Policy (2)                         |                                                  |           |     |      |         |
|------------|------------|--------------------------------------|--------------------------------------------------|-----------|-----|------|---------|
| ۲          | Status     | Rule Name                            | Conditions                                       | Use       |     | Hits | Actions |
| 0          | Search     |                                      |                                                  |           |     |      |         |
|            |            | APIC Authentication Policy 🛛 Network |                                                  | APIC_ISS  | ∞ ∨ |      |         |
| 0          | ٢          |                                      | Network Access Device IP Address EQUALS 1 188.21 | > Options | 55  |      | 曫       |
|            |            |                                      |                                                  |           |     |      |         |

身份驗證策略

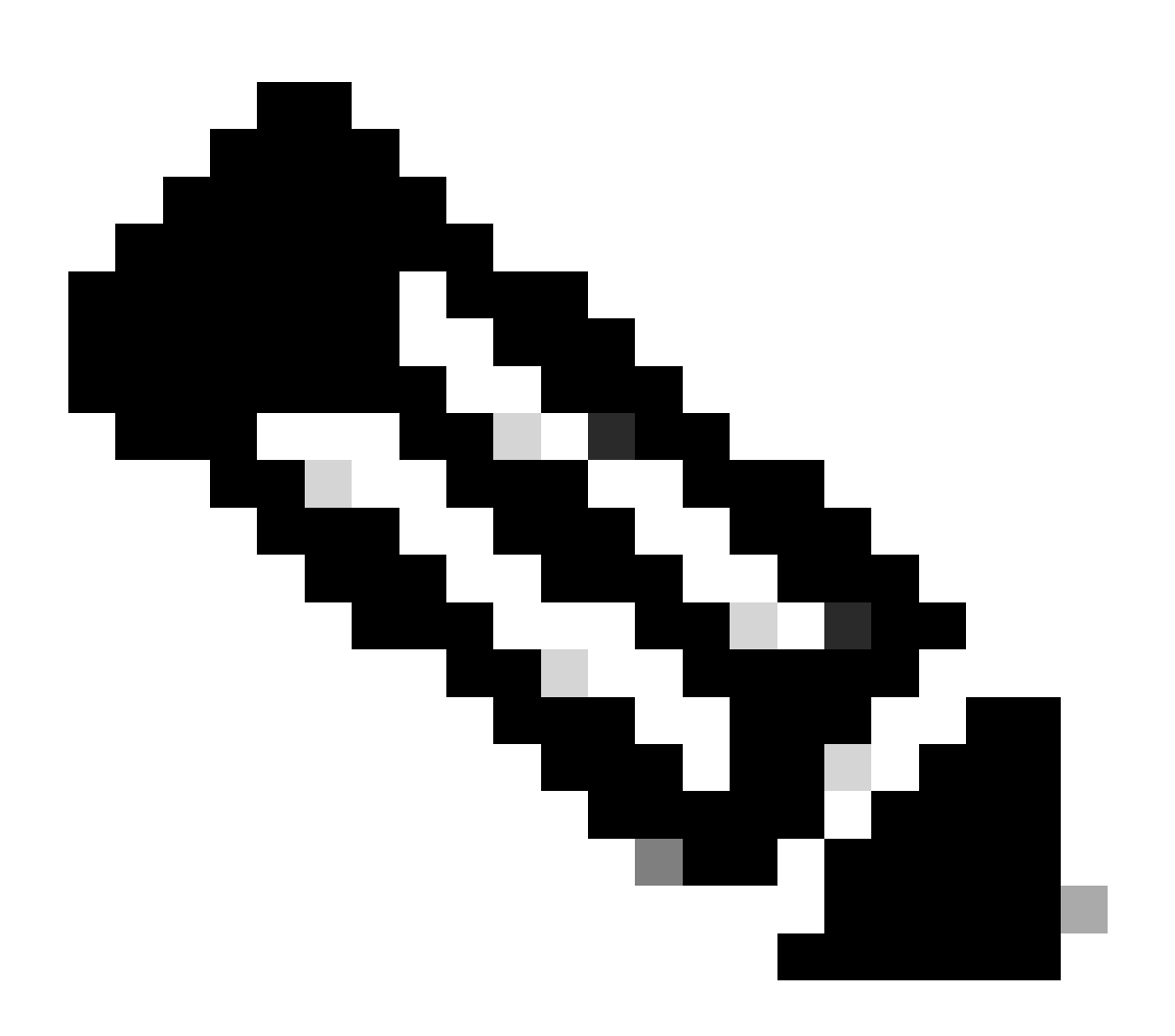

#### 附註:位置或其他屬性可用作身份驗證條件。

步驟11.為每個管理員使用者型別建立授權配置檔案,定義名稱,並選擇內部使用者和/或AD使用者 組作為條件。可以使用其他條件,如APIC。在每個授權策略上選擇適當的外殼配置檔案,然後按一 下Save。

| ~ Auth | orization | Policy (3)      |      |                                         |                          |    |                        |             |      |           |
|--------|-----------|-----------------|------|-----------------------------------------|--------------------------|----|------------------------|-------------|------|-----------|
|        |           |                 |      |                                         | Results                  |    |                        |             |      |           |
| ۲      | Status    | Rule Name       | Cond | ns                                      | Command Sets             |    | Shell Profiles         |             | Hits | Actions   |
| 9      | Search    |                 |      |                                         |                          |    |                        |             |      |           |
|        | •         | APIC Admin RD   | AND  | Network Access Device IP Address EQUALS |                          | ~+ | APIC ReadOnly Profile  | <u>a</u> ~+ | 34   | \$        |
|        | 0         | APIC Admin User | AND  | Network Access Device IP Address EQUALS |                          | ~+ | APIC ReadWrite Profile | <u>a</u> ~+ | 16   | \$        |
|        | ۰         | Default         |      |                                         | $DenyAllCommands \times$ | ~+ | Deny All Shell Profile | <u>∞</u> ~+ | 0    | <b>\$</b> |

TACACS授權配置檔案

驗證

步驟1.使用使用者管理員憑據登入APIC UI。從清單中選擇TACACS選項。

|                 | User ID       |
|-----------------|---------------|
|                 | APIC_ROUser   |
| APIC            | Password      |
| Version 4.2(7u) |               |
|                 | Domain        |
| ali ali.        | I 'S_TACACS ~ |
| cisco           | Login         |
|                 |               |

APIC登入

步驟2.檢驗APIC UI上的訪問情況,並驗證TACACS Live日誌上應用了正確的策略。

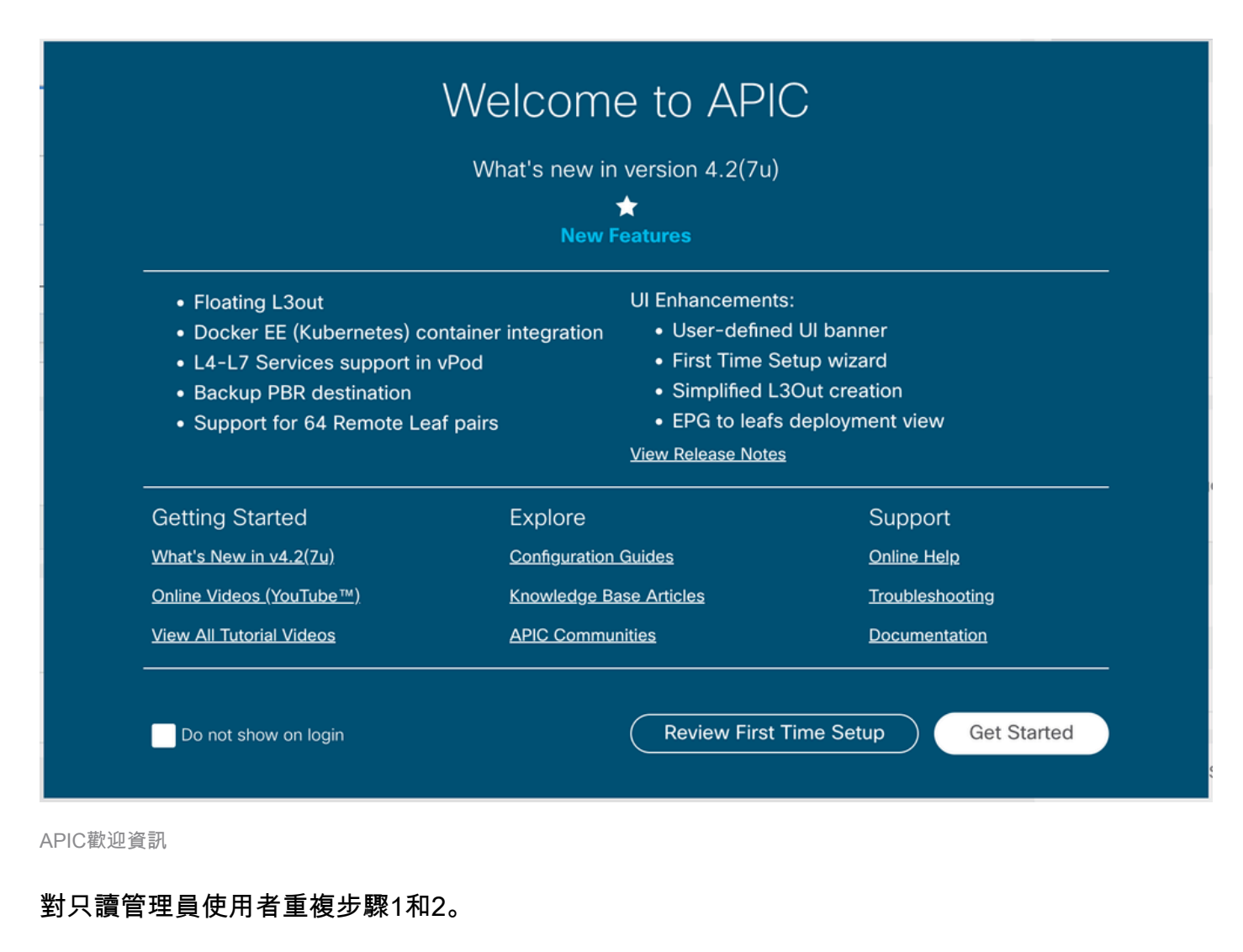

| E Cisco ISE | Operations · TACACS |
|-------------|---------------------|
| Live Logs   |                     |

💭 🗅 Export To 🗸

|          | Logged Time             | Status | Details | Identity    | Туре       | Authentication Policy          | Authorization Policy  | Ise Node | Network Devic     |
|----------|-------------------------|--------|---------|-------------|------------|--------------------------------|-----------------------|----------|-------------------|
| $\times$ |                         |        | /       | Identity    |            | ✓ Authentication Policy        | Authorization Policy  | Ise Node | Network Device N: |
|          | Apr 20, 2023 10:14:42.4 |        | Q       | APIC_ROUser | Authorizat |                                | APIC >> APIC Admin RO | PAN32    | APIC-LAB          |
|          | Apr 20, 2023 10:14:42.2 |        | ò       | APIC_ROUser | Authentic  | APIC >> APIC Authentication Po |                       | PAN32    | APIC-LAB          |

Last Updated: Fri Apr 21 2023 00:14:53 GMT+0200 (Central European Summer Time)

TACACS+即時日誌

# 疑難排解

步驟1。導覽至☰ >Operations > Troubleshoot > Debug Wizard。選擇TACACS並按一下 Debug Nodes。

# **Debug Profile Configuration**

Debug Wizard contains predefined debug templates with the help of which you can troubleshoot issues on ISI

| B | Add 🖉 Edit 🗍 Remove 🔚 Debug N | lodes                     |          |
|---|-------------------------------|---------------------------|----------|
|   | Name                          | Description               | Status   |
|   | 802.1X/MAB                    | 802.1X/MAB                | DISABLED |
|   | Active Directory              | Active Directory          | DISABLED |
|   | Application Server Issues     | Application Server Issues | DISABLED |
|   | BYOD portal/Onboarding        | BYOD portal/Onboarding    | DISABLED |
|   | Context Visibility            | Context Visibility        | DISABLED |
|   | Guest portal                  | Guest portal              | DISABLED |
|   | Licensing                     | Licensing                 | DISABLED |
|   | MnT                           | MnT                       | DISABLED |
|   | Posture                       | Posture                   | DISABLED |
|   | Profiling                     | Profiling                 | DISABLED |
|   | Replication                   | Replication               | DISABLED |
| ~ | TACACS                        | TACACS                    | DISABLED |

調試配置檔案配置

步驟2.選擇接收流量的節點,然後按一下Save。

| ■ Cisco ISE                 |                      |                                 |                               | Operations · Troubl            | eshoot     |
|-----------------------------|----------------------|---------------------------------|-------------------------------|--------------------------------|------------|
| Diagnostic Tools            | Download Logs        | Debug Wizard                    |                               |                                |            |
| Debug Profile Configuration | Debug P              | rofile Configuration> Debug Nod | des                           |                                |            |
| Debug Log Configuration     | Deb                  | oug Nodes                       |                               |                                |            |
|                             | Selected<br>Choose o | profile TACACS                  | p enable this profile.        |                                | Filter 🗸 🚳 |
|                             |                      | lost Name                       | Persona                       | Role                           |            |
|                             | r t                  | AN32.ciscoise.lab               | Administration, Monitoring, F | Policy Service PRI(A), PRI(M)  |            |
|                             |                      | PAN32.ciscoise.lab              | Administration, Monitoring, F | Policy Service, SEC(A), SEC(M) |            |
|                             |                      |                                 |                               | Cano                           | cel Save   |

調試節點選擇

步驟3.執行新測試並下載下的日誌, Operations > Troubleshoot > Download logs 如下所示:

AcsLogs, 2023-04-20 22:17:16,866, DEBUG, 0x7f93cabc7700, cntx=0004699242, sesn=PAN32/469596415/70, CPMSession

如果調試不顯示身份驗證和授權資訊,請驗證以下情況:

- 1. 在ISE節點上啟用裝置管理服務。
- 2. 已將正確的ISE IP地址新增到APIC配置。
- 3. 如果中間有防火牆,請驗證是否允許埠49(TACACS)。

#### 關於此翻譯

思科已使用電腦和人工技術翻譯本文件,讓全世界的使用者能夠以自己的語言理解支援內容。請注 意,即使是最佳機器翻譯,也不如專業譯者翻譯的內容準確。Cisco Systems, Inc. 對這些翻譯的準 確度概不負責,並建議一律查看原始英文文件(提供連結)。